## IR-4 eFDB Open Office Hours Guide

## Steps

- 1. Go to: <a href="https://doodle.com/bp/philipmoore1/ir-4-efdb-open-office-hours">https://doodle.com/bp/philipmoore1/ir-4-efdb-open-office-hours</a>
- 2. Check your time zone and change if needed
- 3. Click the date you want to book (M,T, Th, F through July)

| <ul> <li>Philip Moore</li> <li>IR-4 eFDB Open Office Hours</li> <li>30 minutes</li> </ul> |         |      |    |    |    |    |    | ~                                 |
|-------------------------------------------------------------------------------------------|---------|------|----|----|----|----|----|-----------------------------------|
| Choose a time to book                                                                     |         |      |    |    |    |    |    |                                   |
|                                                                                           |         |      |    |    |    |    |    | ⊕ United States, New Yo (GMT-4) ∨ |
|                                                                                           | April 2 | 2023 |    |    |    | <  | >  |                                   |
|                                                                                           | Su      | Мо   | Tu | We | Th | Fr | Sa |                                   |
|                                                                                           |         |      |    |    |    |    | 1  |                                   |
|                                                                                           | 2       |      | 4  |    |    | 7  |    |                                   |
|                                                                                           |         | 10   | 11 | 12 | 13 | 14 | 15 |                                   |
|                                                                                           | 16      | 17   | 18 | 19 | 20 | 21 | 22 |                                   |
|                                                                                           | 23      | 24   | 25 | 26 | 27 | 28 | 29 |                                   |
|                                                                                           | 30      |      |    |    |    |    |    |                                   |

- 4. Select the time you want to book (30 minute slots, must be at least 4 hours in advance)
- 5. When you select your time, it asks for your name, e-mail and if you want this meeting to be **public or private.** 
  - a. If Public, I will send the link out to all RFCs/ FRDs/ etc for those to join who are be available.
  - b. If Private, only Philip / Jimmy and the requester will receive the link and they can share with their RFC, etc if desired.

| Philip Moore                                   | ~      |
|------------------------------------------------|--------|
| IR-4 eFDB Open Office Hours                    |        |
| © 30 minutes                                   |        |
| Monday, April 17                               | Change |
| United States, New York, New York City (GMT-4) |        |
| Choose a time                                  |        |
| 9:00 AM                                        |        |
| 9:30 AM                                        |        |
| 10:00 AM                                       |        |
| 10:30 AM                                       |        |
| 11:00 AM                                       |        |
| 11:30 AM                                       |        |
| 12:00 PM                                       |        |
| 12:30 PM                                       |        |
|                                                |        |

6. You will receive a confirmation e-mail and a calendar invite with zoom link.

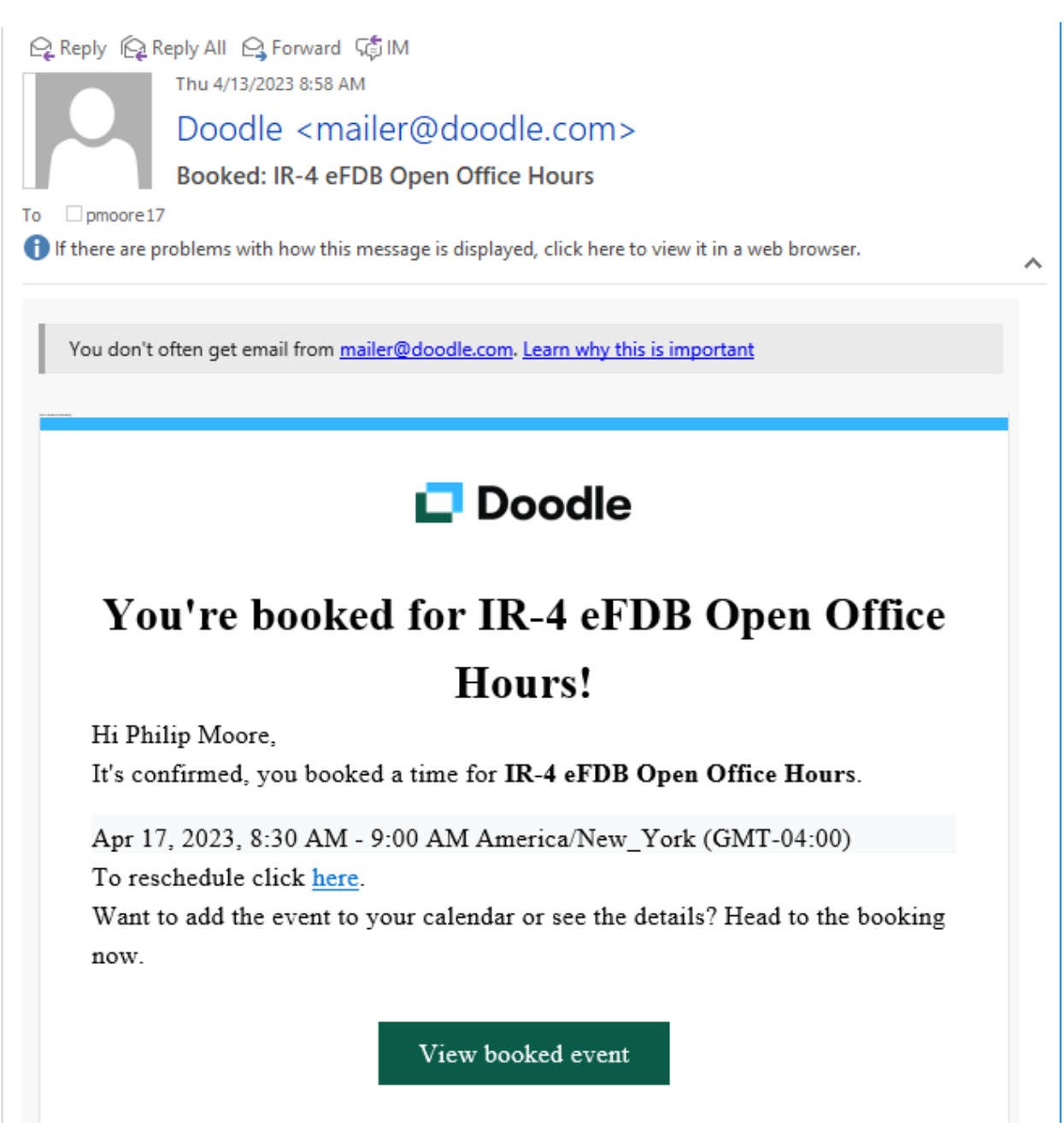

| Accept  Accept  Accept  Accept  Accept  Accept  Accept  Accept  Accept  Accept  Accept  Accept  Accept  Accept  Accept  Accept  Accept  Accept  Accept  Accept Accept Accept Acce | ? Tentative      X Decline      Propose New Time      Calendar     Thu 4/13/2023 8:58 AM     pmoore@ncsu.edu     Invitation: IR-4 eFDB Open Office Hours w/ Philip Moore @ Mon Apr 17,     2023 8:30am - 9am (EDT) (pmoore17@vols.utk.edu)     pmoore17     ond.     g has been adjusted to reflect your current time zone. It was initially created in the following time |          |
|----------------------------------------------------------------------------------------------------|----------------------------------------------------------------------------------------------------|----------|
| zone: Amer                                                                                                    | ica/New_York.                                                                                                    | <u>^</u> |
| Attached                                                                                                    | invite.ics<br>2 KB                                                                                                    |          |
| When Mond                                                                                                    | ay, April 17, 2023 8:30 AM-9:00 AM Location https://ncsu.zoom.us/j/91841973796                                                                                                    | ~        |
| 8 <sup>AM</sup>                                                                                                    |                                                                                                    | <b>A</b> |
| IR-4 e                                                                                                    | eFDB Open Office Hours w/ Philip Moore; https://ncsu.zoom.us/j/91841973796; pmoore@ncsu.edu 🕦                                                                                                    |          |
| 9                                                                                                    |                                                                                                    |          |
| 10                                                                                                    |                                                                                                    |          |
| 10                                                                                                    |                                                                                                    |          |
|                                                                                                    |                                                                                                    |          |
|                                                                                                    |                                                                                                    |          |
|                                                                                                    |                                                                                                    |          |
| Sig                                                                                                    | n up for a office hour question and answer session.                                                                                                    |          |
| m                                                                                                    | id: OdZXw/apgy                                                                                                    |          |
|                                                                                                    |                                                                                                    |          |
| Vid                                                                                                    | eo Conferencing:                                                                                                    |          |
| http                                                                                                    | os://ncsu.zoom.us/j/91841973796                                                                                                    |          |
| Wh                                                                                                    | en                                                                                                    |          |
| Mo                                                                                                    | ndav Apr 17, 2023 · 8:30am – 9am (Eastern Time - New York)                                                                                                    |          |
| 1110                                                                                                    |                                                                                                    |          |
| Loc                                                                                                    | cation                                                                                                    |          |
| http                                                                                                    | <u>os://ncsu.zoom.us/j/91841973796</u>                                                                                                    |          |
| Vie                                                                                                    | w map                                                                                                    |          |
| Gu                                                                                                    | ests                                                                                                    |          |
|                                                                                                    |                                                                                                    | <b>T</b> |